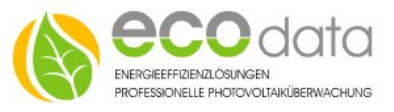

# 3G/4G Router

### **Hardware Installation**

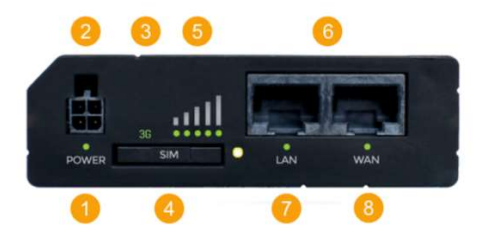

## Vorderansicht

- 1 Stromversorgung LED
- 2 Stromversorgung Stecker
- 3 Netzwerk Typ LED
- 4 SIM-Karten Halter
- 5 LEDs für mobile Netzwerkstärke
- 6 Ethernet Eingänge
- 7 LED für LAN
- 8 LED für WAN

#### Belegung Stromversorgungsstecker

| Nr. | Beschr. | Farbe   |  |
|-----|---------|---------|--|
| 1   | Energie | rot     |  |
| 2   | Masse   | schwarz |  |
| 3   | Eingang | grün    |  |
| 4   | Ausgang | weiß    |  |

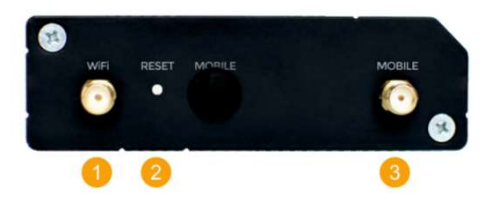

## Rückansicht

- 1 WiFi Antennenanschluß
- 2 Rückstellschalter
- 3 3G Antennenanschluß

ecodata solutions GmbH Heraklithstraße 1a D-84359 Simbach/Inn Energieeffizienzlösungen Web: Professionelle Photovoltaiküberwachung

www.power-dog.eu E-Mail office@eco-data.de

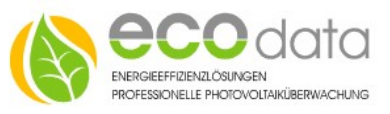

SIM-Karte einlegen

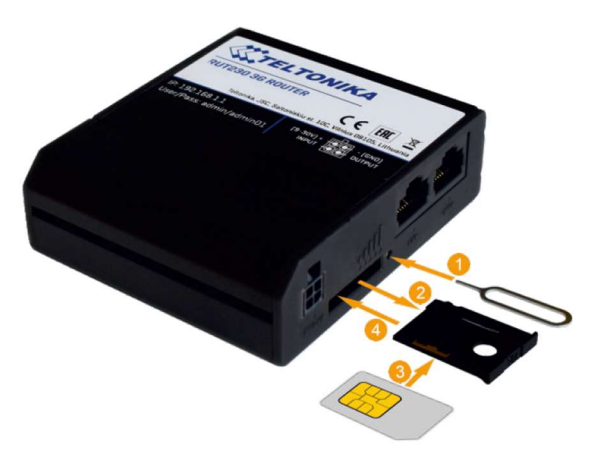

Stechen Sie hierzu wie oben angezeigt auf den Knopf 1. Legen Sie die SIM-Karte ein und schieben Sie vorsichtig den SIM-Karten-Halter mit der SIM-Karte in den Schlitz.

Verbinden Sie jetzt den Router mit der Spannungsversorgung.

### Verbinden Sie den Router mit Ihrem PC/Notebook

#### Software Installation

Öffnen Sie ein Browserfenster und geben Sie die unten aufgeführte IP-Adresse im Adressfeld des Browsers ein:

http://192.168.1.1

Es öffnet sich ein Fenster mit der Autorisierung.

Die Standard-Login-Daten für diesen Router sind:

Benutzername: admin

Kennwort (original): admin01

Kennwort(Ecodata): Powerdog1

ecodata solutions GmbH Heraklithstraße 1a D-84359 Simbach/Inn Energieeffizienzlösungen Web: Professionelle Photovoltaiküberwachung

Nach erfolgreichem Login kommen Sie in den Wizard.

Drücken sie "skip wizard".

PING/WGET REBOOT SETTINGS

Falls Sie jetzt aufgefordert werden das Passwort zu ändern, folgen Sie der Aufforderung.

Damit der Router automatisch im Fehlerfall neu startet, muss der "Auto-Reboot" aktiviert werden

Klicken Sie hierzu an der oberen Leiste auf Dienste->Auto-Reboot.

# Klicken Sie in der vorhandenen Zeile auf den Stift.

| Enable                        | off on                 |   |
|-------------------------------|------------------------|---|
| No action on data limit       | off on                 |   |
| Туре                          | Ping                   | ^ |
| Action if no echo is received | Device reboot          | ^ |
| Interval                      | 2 hours                | ^ |
| Timeout (sec)                 | 5                      |   |
| Packet size                   | 56                     |   |
| Try count                     | 2                      |   |
| Interface                     | Automatically selected | ^ |
| IP type                       | IPv4                   | ^ |

Stellen Sie die Einstellungen wie oben angezeigt ein und Speichern Sie mit dem Button "Speichern".

Anschließend drücken Sie -> Dienste-> Autoreboot -> Bearbeiten ->

Setzen Sie einen Haken bei "**Aktivieren**" -> Action if no echo

Web: www.power-dog.eu chung E-Mail office@eco-data.de

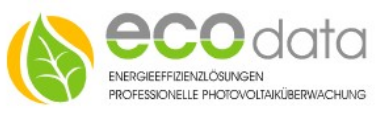

receaved Reboot -> Intervall between pings 2h -> ping timeout 5s

->Packet size 56 -> retry count 2 -> Schnittstelle -> automatically selected -> Host to ping 8.8.8.8 -> Speichern Zu bearbeitende Auswahlfelder sind:

Auto APN-> OFF Custom APN -> APN ihres Providers eintragen

Authentication Type (ggf. auch Username und Password wenn PAP oder CHAP gewählt wurde).

**PIN-Nummer ihrer SIM-Karte** 

(Am Ende des Dokumentes finden Sie Einstellungen gängiger Provider)

Wählen Sie System -> Setup Wizard -> Mobile

Folgende Ansicht wird geöffnet.

| Mobile Configuration  |             |
|-----------------------|-------------|
| Connection type       | QMI ~       |
| Modus                 | NAT         |
| APN                   |             |
| PIN number            |             |
| Dialing number        | *99#        |
| MTU                   | 1500        |
| Authentication method | CHAP ~      |
| Benutzername          |             |
| Passwort              |             |
| Service mode          | Automatic ~ |
| Deny data roaming     |             |
| Use IPv4 only         |             |

Drücken Sie zweimal "Next" und dann "Finish"

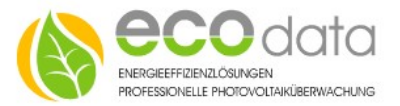

| Land        | Anbieter   | APN               | Authentifizierung | Benutzername    | Password |
|-------------|------------|-------------------|-------------------|-----------------|----------|
| Deutschland | T-Mobile   | internet.t-mobile | PAP               | t-mobile        | tm       |
|             | Vodafone   | web.vodafone.de   | СНАР              | vodafone        | vodafone |
|             | 1und1      | web.vodafone.de   | СНАР              | vodafone        | vodafone |
|             | O2-Vertrag | surfo2            | KEINE             | -               | -        |
|             | O2-Prepaid | pinternet.interko | KEINE             | -               | -        |
|             |            | m.de              |                   |                 |          |
|             | E-Plus     | internet.eplus.de | СНАР              | eplus           | eplus    |
| Österreich  | A1         | A1.net            | СНАР              | ppp@a1plus.at   | ррр      |
|             | Drei       | drei.at           | KEINE             | -               | -        |
|             | T-Mobile   | gprsinternet      | PAP               | t-mobile        | tm       |
|             | YESSS      | Web.yesss.at      | KEINE             | -               | -        |
|             | Bob        | bob.at            | PAP               | data@bob.at     | ррр      |
|             | Telering   | Web               | PAP               | web@telering.at | web      |
|             | НоТ        | webout            | KEINE             | -               | -        |
| Schweiz     | Swisscom   | gprs.swisscom.ch  | KEINE             | -               | -        |
|             | Orange     | orange            | PAP               | orange          | orange   |
|             | Sunrise    | internet          | KEINE             | -               | -        |

ecodata solutions GmbHEnergieeffizienzlösungenWeb:www.power-dog.euHeraklithstraße 1aProfessionelle PhotovoltaiküberwachungE-Mailoffice@eco-data.deD-84359 Simbach/Inn